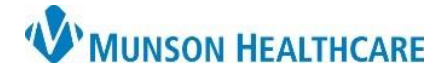

Cerner Ambulatory PowerChart EDUCATION

**Summary:** Follow the steps blow to print a patient address label.

Support: Ambulatory Informatics at 231-392-0229.

## Printing Patient Address Labels

- 1. Within patient's chart:
  - a. Click Task.
    - b. Click Reports.

| n<br>Task | а        | View   | Patie |
|-----------|----------|--------|-------|
| C         | hange    | Passwo | rd    |
| R         | eports   | b      |       |
| Р         | rint     |        | •     |
| R         | efresh   |        |       |
| F         | ull Scre | en     |       |
| E         | xit      |        |       |

- 2. In the Reports window:
  - a. Click Patient Address Label.
- 3. **Select** the Printer destination.
  - a. Click Print.

**Note:** If a default printer has not been set, after clicking on **Printer destination**, click on **Set as Default** to default the printer.

| P Reports                                                                                     |   | ×                           |
|-----------------------------------------------------------------------------------------------|---|-----------------------------|
| Patient Address Label Speciment Label Speciment Label Speciment Label - 2 Speciment Label - 3 |   |                             |
| Select all reports                                                                            |   |                             |
| From:<br>12/20/2021                                                                           | - | EST                         |
| Printer destination:                                                                          | 3 |                             |
|                                                                                               |   | Set as Default Cancel Print |